#### Safety and Employment Relations

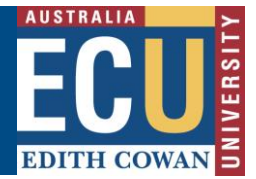

## **Riskware Cloning or Copying an RBHS Application**

Use this guide if you need help copying an existing application. Copying an application can be a time – saving option when you need to apply for a new research project that has the same dealing type and a common list of participants and /or facilities as an existing dealing.

**# Note:** that copying an application is not the same as varying an application. To vary an approved application, follow instructions in the Riskware – Making a Variation to an approved RBHS Application Information Sheet.

#### Step 1. Log in to Riskware and Access the RBHS Application and Approval Register

Access Riskware <u>here</u>. For further information on <u>How to navigate the Riskware home page click here</u>. Once the Riskware homepage comes up as illustrated below, click on the RBHS Application and Approval Register.

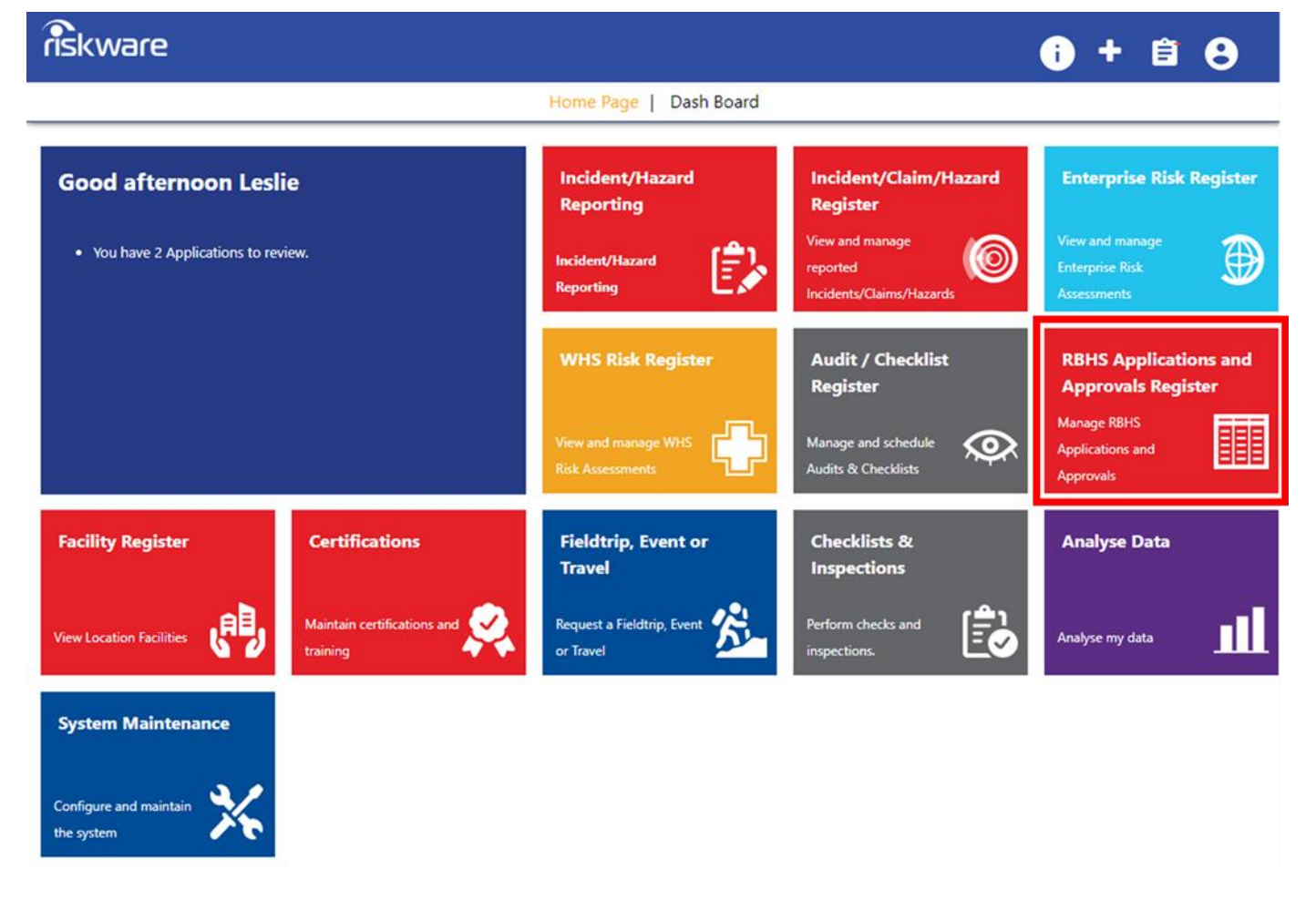

Safety and Employment Relations

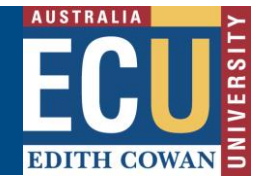

#### Step 2. Find the Application in the Register and Open It

In the RBHS Application and Approval Register locate the application to be copied and double click on the record. The application 'Details' tab will be displayed.

| riskware                                                                                                    | <b>RBHS Applications and Approvals Register</b> |              |                       |                |                |                |           | +      | ê 8 |
|----------------------------------------------------------------------------------------------------|-------------------------------------------------|--------------|-----------------------|----------------|----------------|----------------|-----------|--------|-----|
|                                                                                                    |                                                 |              | ← Back + New          | v C Refre      | sh 🕕 Help      | Export         |           |        |     |
| To create a new Radiation<br>Biosafety Hazardous<br>Substances Application,<br>please click on the 'New' icon<br>at the top of the page. | Active                                          | Closed Activ | e Materials           |                |                |                |           |        |     |
|                                                                                                    | Ref ~                                           | Application  | Title ~               | Type Of Deal   | Applicant ~    | Contact ~      | Status 🗸  | Expiry | ~   |
|                                                                                                    |                                                 |              |                       |                |                |                | ~         |        |     |
|                                                                                                    | 61                                              |              | Test                  | Both Biosafety | Leslie BEASLEY | Leslie BEASLEY | Submitted |        | A   |
|                                                                                                    | 60                                              |              | Test                  | Radiation, Bio | P Adhirai Selv | Leslie BEASLEY | Draft     |        |     |
|                                                                                                    | 58                                              |              | test                  | Radiation Acti | Benjamin KNOX  | Benjamin KNOX  | Draft     |        |     |
|                                                                                                    | 57                                              |              | Creating a draft      | Both Biosafety | Adrienne SEERY | Adrienne SEERY | Draft     |        |     |
|                                                                                                    | 56                                              |              | test                  | Both Radiatio  | Adrienne SEERY | Adrienne SEERY | Submitted |        |     |
|                                                                                                    | 55                                              |              | Do the needful        | Biosafety Acti | Adrienne SEERY | Adrienne SEERY | Draft     |        |     |
|                                                                                                    | 54                                              |              | Application editing e | Biosafety Acti | Adrienne SEERY | Adrienne SEERY | Draft     |        |     |
|                                                                                                    | 53                                              |              | Test                  | Biosafety Acti | Martha CAVA    | Martha CAVA    | Draft     |        |     |
|                                                                                                    | 52                                              |              | testing copy          | Radiation Acti | Adrienne SEERY | Adrienne SEERY | Draft     |        |     |

#### Step 3. Once the Application is Open Copy It

Click on the **Copy** button located in the application toolbar at the top of the application. Enter a new title into the Research Application Title field.

Click **OK** to create a copy of the application.

The copy of the application will be created and presented.

# Note: the status of the application will be Draft.

| riskware | Applicat                      | ion [51]         |             |                 |                        |              |            |           |                    | + 🗎    | 8 |
|----------|-------------------------------|------------------|-------------|-----------------|------------------------|--------------|------------|-----------|--------------------|--------|---|
|          | ← Back                        | B Save           | Cancel      | × Close         | > Approval             | O Variation  | 🗍 Сору     | 🖶 Print   | Audit              | 🕕 Help |   |
|          | Details Activ<br>Declarations | vity Description | Materials   | Locations & Fa  | cilities People        | e Risk Asses | sment Atta | chments A | Approval Condition | S      |   |
|          |                               |                  | C<br>F<br>a | opy Application | on<br>reating a copy o | of this      | +          | × ×       |                    |        |   |
|          |                               |                  | * F         | Research Applic | ation Title:           |              |            |           |                    |        |   |
|          |                               |                  |             |                 |                        |              | Ok Ca      | ancel     |                    |        |   |

# Edith Cowan University

Safety and Employment Relations

### Step 4. Update the New Application

Update the application as required. Pay attention to the project contact details on Details tab – change Applicant name if required as this is copied across from the original application.

## Step 5. Submit the New Application

To submit your application for verification and review click on Submit email notification confirming the application has been submitted.

**# Note:** once submitted you cannot edit your application. If you need to edit the application, please contact <u>RBHSC@ads.ecu.edu.au</u>

For more information on the RBHS Module workflow and roles, follow instructions in the Riskware RBHS Module Application Approval Workflow and Role Information Sheet.

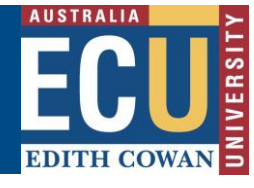

. You will receive an

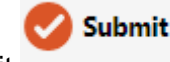